## **Guidelines for Online Fees Collection :**

## **Step 1** : Open college website <u>http://gppuri.in/</u>

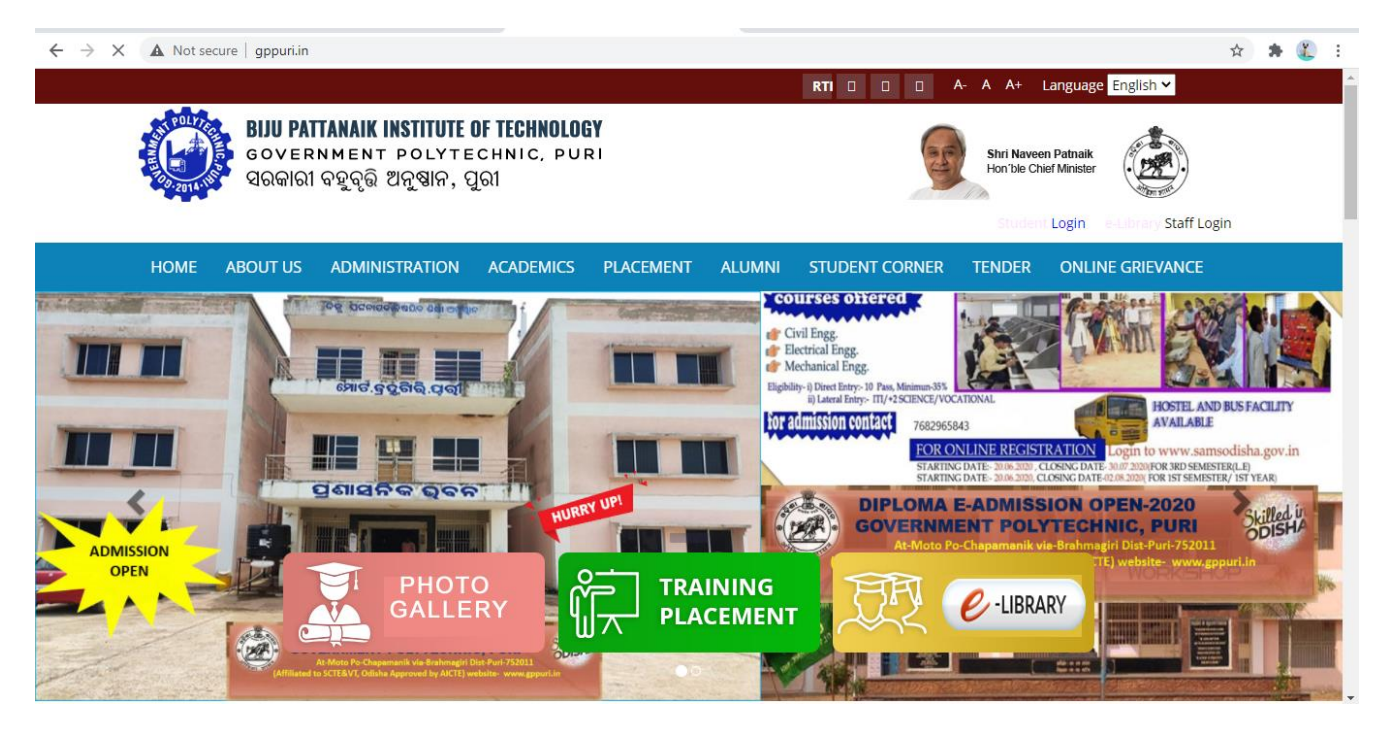

**Step 2** : Click on Student Login and enter <u>Registration number</u> as user id and <u>Date of birth</u> as password. Then click on login button.

| ← → C ⓐ gppstudent.ivyeduerp.c  | com                                                          |                                                                                         | Q ☆ ★ Paused :                |
|---------------------------------|--------------------------------------------------------------|-----------------------------------------------------------------------------------------|-------------------------------|
| 👯 Apps ★ Bookmarks M admit 📟 St | ate Bank of India 🔗 Courses Offered 🥝 🚱 Publications   Satya | 🐌 Vipassana 🏾 🧝 Fila Casuals - Buy B 💽 Buy Fila New Perco                               | » Other bookmarks             |
|                                 | Smart IT Solution                                            | BIJU PATTANAIK INSTITUTE OF TI<br>GOVERNMENT POLYTECHI<br>ସରକାରୀ ବହୁବୃତ୍ତି ଅନୁଷାନ, ପୁରୀ | <b>ECHNOLOGY</b><br>NIC, PURI |
|                                 |                                                              | Regd. Number<br>Date of Birth<br>Login                                                  |                               |
|                                 | Client Testimonials Powered                                  | d By - ivy-Baron Technologies                                                           |                               |

**Step 3** : Then click on <u>Fee Payment</u> and then click on I accept the terms and conditions then click on <u>PAY NOW</u> button.

Example –

|   | Smart IT Sol            | dU 5.0 ERP         |              |
|---|-------------------------|--------------------|--------------|
| Â | VIEW PROFILE            | Online Payment     |              |
|   | FEE PAYMENT             | Re Admission       | 4900.00      |
| Ħ | FEE ABSTRACT            | Fees               |              |
|   | ONLINE BOOK SEARCH      | Total Amount       | 4900         |
| ਂ | BOOK TRASNACTION REPORT | Net Payable : 4900 |              |
| R | FEEDBACK                | I accept the Term  | is and Condi |
|   |                         |                    |              |
|   |                         |                    |              |
|   |                         |                    |              |

|        | smart IT solut              | U 5.0 ERP                           |               |
|--------|-----------------------------|-------------------------------------|---------------|
| *      | VIEW PROFILE                | Online Payment                      |               |
|        | FEE PAYMENT<br>FEE ABSTRACT | Re Admission Fees                   | 4900.00       |
| 2      | ONLINE BOOK SEARCH          | Net Payable : 4900                  | 1000          |
| े<br>२ | BOOK TRASNACTION REPORT     | ✓ I accept the Terms and<br>Pay Now | d Conditions. |
|        |                             |                                     |               |
|        |                             |                                     |               |

**Step 4** : This will take you to payment gateway page where one can make payments using multiple options. Such as Debit card, Net banking, Credit Card etc.

Example:

| ← → C  api.payu.in/hdfc/#/ef8b1ad702b735244449c732ed590fef/paymentoptions                |                                                                  | ☆ 🎓 資 Paused :       |
|------------------------------------------------------------------------------------------|------------------------------------------------------------------|----------------------|
| III Apps * Bookmarks M admit III State Bank of India III Courses Offered III Publication | ns   Satya 🕟 Vipassana 🍟 Hia Casuals - Buy B 💽 Buy Hia New Perco | >>   Other bookmarks |
| Pay through EASVEMI                                                                      | with HDEC Bank Credit Cards                                      |                      |
|                                                                                          |                                                                  |                      |
| Billing Information                                                                      | PAY WITH                                                         |                      |
| ☐ Amount<br>₹ 4900.00                                                                    | HDFC BANK CREDIT CARD                                            |                      |
| Order No                                                                                 | OTHER BANK CREDIT CARD                                           |                      |
| 24/5140895                                                                               | OTHER BANK DEBIT CARD                                            |                      |
| C Merchant<br>Gppstudent.ivyeduerp                                                       | ▲ NET BANKING                                                    |                      |
| () Website                                                                               |                                                                  |                      |
| www.gppstudent.ivyeduerp.co                                                              |                                                                  | -                    |

| ← → C 🔒 api.payu.in/hdfc/#/ef8b1ad702b735244449c732ed590fef/netbanking          |                                                                                | 🖈 🛛 🏚 👔 Paused                     |
|---------------------------------------------------------------------------------|--------------------------------------------------------------------------------|------------------------------------|
| 👯 Apps ★ Bookmarks M admit 💼 State Bank of India 🚱 Courses Offered 📀 🚱 Publicat | ions   Satya 🍗 Vipassana 🍞 Fila Casuals - Buy B 🛐                              | Buy Fila New Perco »   Other booki |
| HDFC BANK                                                                       |                                                                                | Smart(fait).                       |
| Pay through EASYEM                                                              | I with HDFC Bank Credit Card                                                   | ds                                 |
| Billing Information                                                             | NET BANKING                                                                    | •                                  |
| ☐ Amount<br>₹ 4900.00                                                           | OTHER BANKS                                                                    |                                    |
| © Order No<br>2475140895                                                        | You will be redirected to State Bank of                                        | x                                  |
| ☆ Merchant<br>Goostudent.lweduerp                                               | near a page, cogit viun recording to and<br>pessivord to complete transaction. |                                    |
| () Website                                                                      | 🧭 Kotak Mahindra Bank                                                          | <b>`</b>                           |
| www.gppstudent.ivyeduerp.co                                                     | Airtel Payments Bank                                                           | >                                  |
| 🔹 image.png 🧄 🚇 Guidelines for usidocx 🥎                                        |                                                                                | Show all                           |

|                                       |                         |        |        |        |    |        |       |       |        |        |     |   | ONL |     |  |
|---------------------------------------|-------------------------|--------|--------|--------|----|--------|-------|-------|--------|--------|-----|---|-----|-----|--|
| LOGIN<br>(CARE: username and password | are case sensitive)     |        |        |        |    | ONL    | INE V | 'IRTU | AL KE  | EYBO   | ARD |   |     |     |  |
| O Personal Banking O SE               | BIFast Plus(CMP)        |        |        | @      | #  | \$     | %     |       | &      |        | (   |   |     |     |  |
| Corporate Banking / yono BUS          | INESS                   |        | 7      | 5      | 8  | 2      | 0     | 3     | 6      | 4      | 1   | 9 |     | =   |  |
| User Name *                           |                         | P      | e      |        | w  | r      | P     |       | у      | u      | •   | { | }   | 1   |  |
| prasantmilu                           | New User? Register here | s<br>7 | d<br>v | g      | a  | f<br>m | <br>  | k     | h<br>< | j<br>> |     | 1 |     | - 1 |  |
| Password *                            | Forgot Login Password   |        | ·<br>c | APS LO | ск |        |       |       | CLEAF  | 2      |     |   |     | ?   |  |
|                                       | Forgot Username         |        |        |        |    |        |       |       |        |        |     |   |     |     |  |
|                                       |                         |        |        |        |    |        |       |       |        |        |     |   |     |     |  |
| LOGIN                                 | RESET                   |        |        |        |    |        |       |       |        |        |     |   |     |     |  |
|                                       |                         |        |        |        |    |        |       |       |        |        |     |   |     |     |  |

**Step 5** : After successful payments you will receive one success page along with one option download the money receipt.. Take the print out of the money receipt or note the transaction number for future reference.

Note : Any difficulties mail to pdash1971@gmail.com

Call/WhatsApp : 9437108740